# How to Register your Email Address to Access Citizen Self Service All *New* and *Existing* customers <u>must</u> register an email address <u>even</u> if you have an email address on file with the City of Ashland.

Please enter this URL into your browser: <u>https://selfservice.ashland.or.us/css/</u>

Click on Citizen Self Service on the left side of the screen:

| Home                 |
|----------------------|
| Citizen Self Service |
|                      |

If you have an **existing account** with one of the following services, please click on that and sign in, if you do not, please follow the instructions on page 4. You will also need to **re-link your account and customer number** which can be found on page 9.

| Sign in                                                                                                    | to community access services for City<br>of Ashiand. |
|----------------------------------------------------------------------------------------------------|------------------------------------------------------|
| G                                                                                                    | Sign in with Google                                  |
| Ú                                                                                                    | Sign in with Apple                                   |
|                                                                                                    | Sign in with Microsoft                               |
| G                                                                                                    | Sign in with Facebook                                |
| Email add                                                                                                    | dress                                                |
| This field the second second secon | eld cannot be left blank<br>me signed in             |
|                                                                                                    | Next                                                 |
| Jnlock ac                                                                                                    | count? Help                                          |
|                                                                                                    |                                                      |

### Enter your email address Click next

| G Sign in with Google                                                                                                    |                                                             |                                                       |       |
|----------------------------------------------------------------------------------------------------|-------------------------------------------------------------|-------------------------------------------------------|-------|
| Sign in<br>to continue to tylerpo                                                                                                    | ortico.coi                                                  | n                                                     |       |
| Email or phone                                                                                                    |                                                             |                                                       | ]     |
| To continue, Google will share your<br>language preference, and profile pic<br>tylerportico.com. Before using this a<br>tylerportico.com's <b>privacy policy</b> an | name, ema<br>ture with<br>app, you ca<br>d <b>terms o</b> f | iil address,<br>in review<br>f <mark>service</mark> . |       |
| Create account                                                                                                    |                                                             | Next                                                  |       |
| English (United States) 🗸                                                                                                    | Help                                                        | Privacy                                               | Terms |

#### Enter your password Click Next

| G Sign i                               | n with Google                                                                                                    |                                                                          |                                                  |       |
|----------------------------------------|----------------------------------------------------------------------------------------------------|--------------------------------------------------------------------------|--------------------------------------------------|-------|
|                                        | Welco                                                                                                    | ome                                                                      |                                                  |       |
|                                        |                                                                                                    |                                                                          |                                                  |       |
|                                        | r your password                                                                                                    |                                                                          |                                                  | ]     |
| To coi<br>langu:<br>tylerpi<br>tylerpi | ntinue, Google will share<br>age preference, and profil<br>ortico.com. Before using<br>ortico.com's <b>privacy poli</b> | your name, ema<br>le picture with<br>this app, you ca<br>cy and terms of | il address,<br>n review<br><sup>i</sup> service. |       |
| Forgo                                  | t password?                                                                                                    |                                                                          | Next                                             |       |
| English (Unite                         | d States) 💌                                                                                                    | Help                                                                     | Privacy                                          | Terms |

You have successfully accessed your account with City of Ashland. You will now see your account settings. You will now need to **re-link your account and customer number** which can be found on page 9.

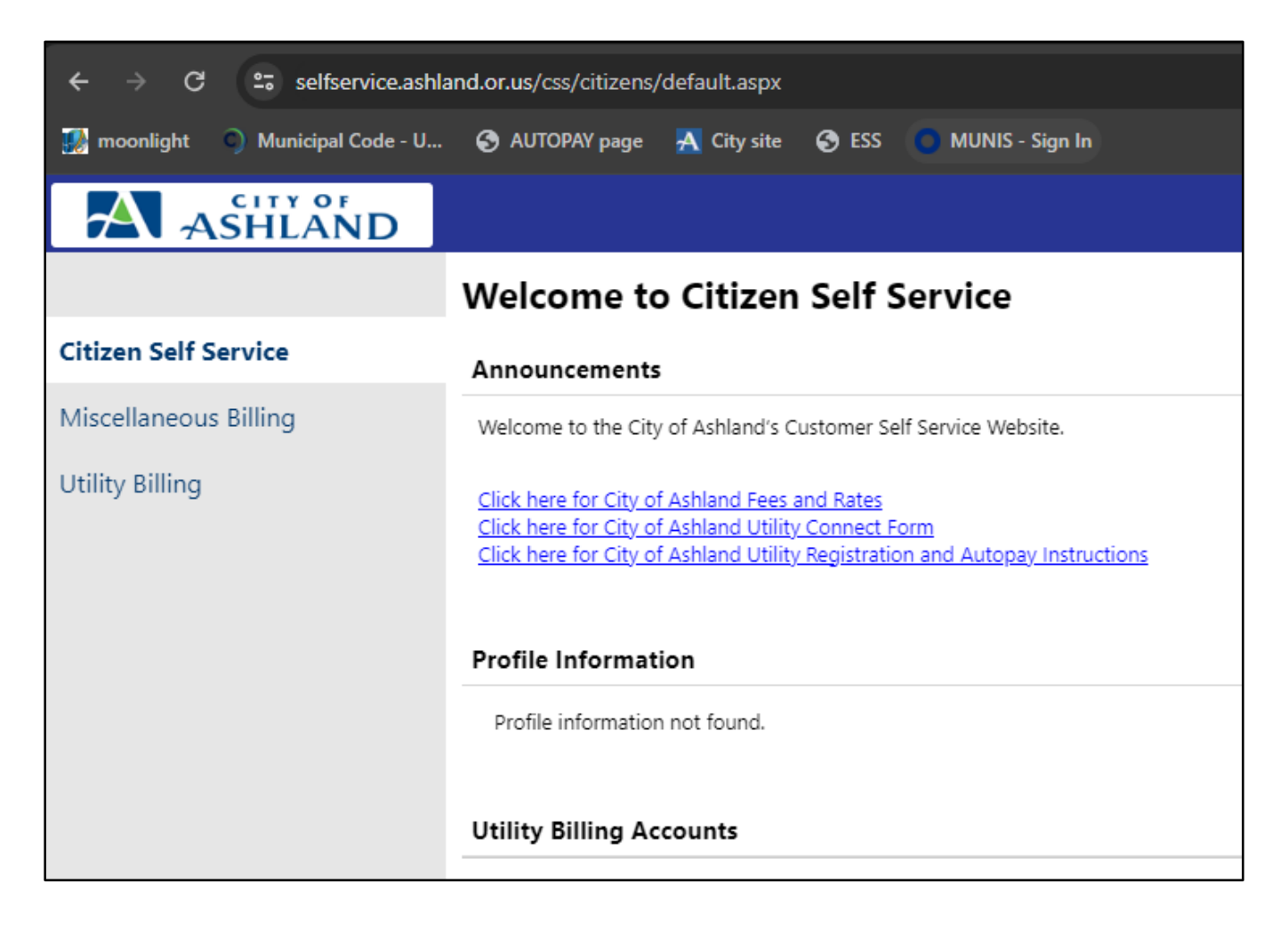

If you do not have an existing account with one of the services, scroll down and select Create An Account.

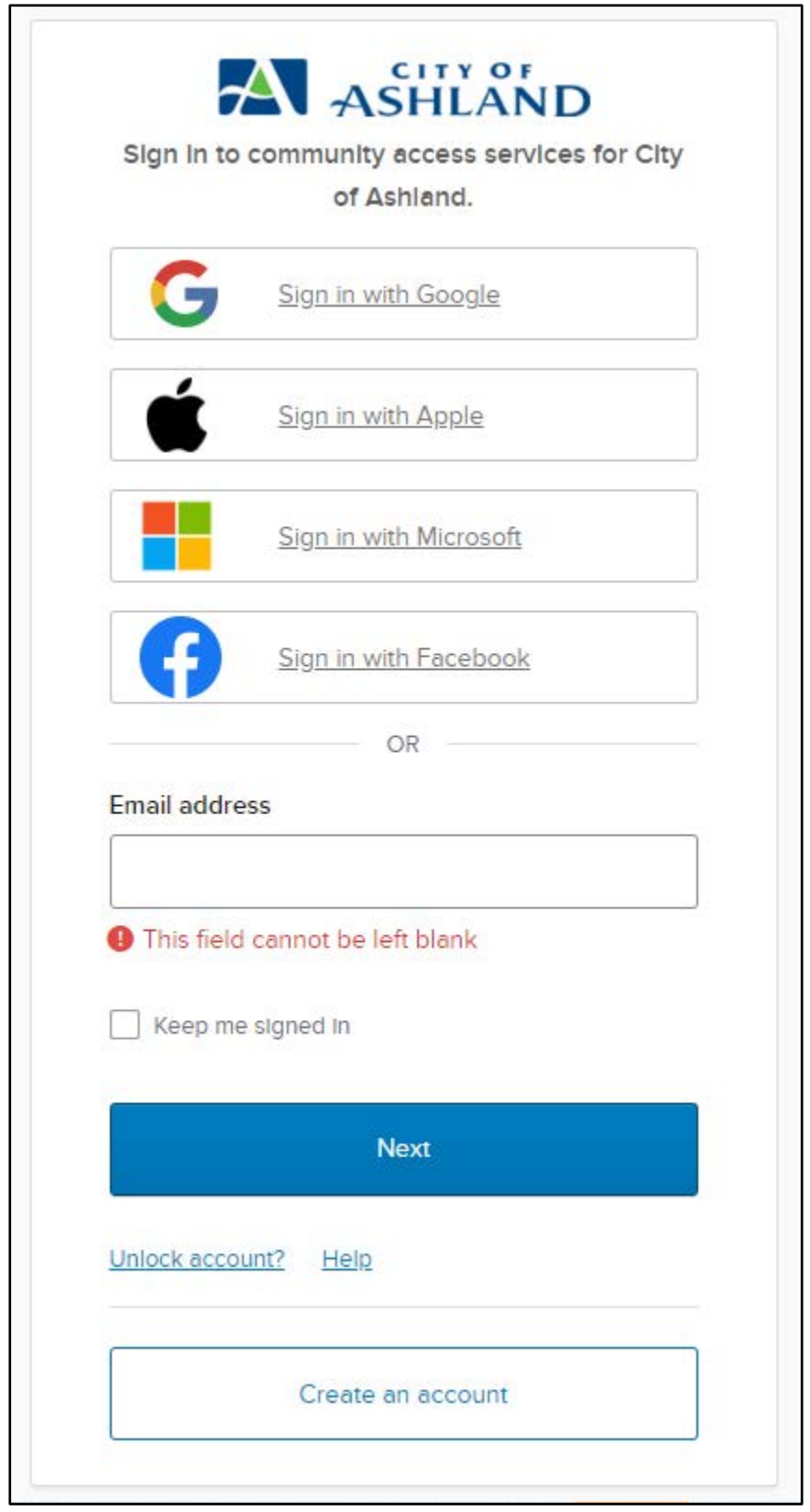

## Please complete the following fields using the criteria required and click Sign Up:

| First name                                                                                                    |                          |
|----------------------------------------------------------------------------------------------------|--------------------------|
|                                                                                                    |                          |
| Last name                                                                                                    |                          |
|                                                                                                    |                          |
| Mobile phone                                                                                                    | Optional                 |
|                                                                                                    |                          |
| Password                                                                                                    | ©                        |
| Password<br>Password requirements:                                                                                                    | Ø                        |
| Password<br>Password requirements:<br>• At least 8 characters                                                                                                    | Ø                        |
| Password<br>Password requirements:<br>• At least 8 characters<br>• A lowercase letter<br>• An uppercase letter                                                                                          | ©                        |
| Password<br>Password requirements:<br>• At least 8 characters<br>• A lowercase letter<br>• An uppercase letter<br>• A number                                                                            | ©                        |
| Password<br>Password requirements:<br>• At least 8 characters<br>• A lowercase letter<br>• An uppercase letter<br>• A number<br>• No parts of your username<br>• Password can't be the sam<br>passwords | •<br>ene as your last 10 |

An email verification will be sent to you from <u>noreply@identity.tylerportico.com</u> with a verification code at the bottom.

Please check your email inbox. If you do not find the email in your inbox please check your junk or spam folder. This is an example of the email you will receive:

| Welcome to your Community Access account                                                                                                    |
|----------------------------------------------------------------------------------------------------|
| Community Access Identity <noreply@identity.tylerportico.com></noreply@identity.tylerportico.com>                                                          |
| [EXTERNAL SENDER]                                                                                                    |
| <mark>⊞===:⊞</mark> ≓∰                                                                                                    |
| Hi                                                                                                    |
| Welcome to your Community Access account!                                                                                                    |
| Your organization uses Community Access and Tyler Technologies to manage access to<br>applications which serve citizens.                                   |
| Community Access provides access to all of your citizen applications and connects you<br>to other public applications within Tyler Technology's ecosystem. |
| Learn more about Community Access.                                                                                                    |
| To verify your email address and activate your account enter the verification code: 198386                                                                 |
| This is an automatically generated message from Community Access, Replies are not<br>monitored or answered.                                                |

Insert the verification code into the browser you were previously at and click verify:

|              | Verify with your email                                                |
|--------------|-----------------------------------------------------------------------|
| ٩            | Haven't received an email? Send again                                 |
| We s<br>or.u | ent an email to<br>s. Enter the verification code in the text<br>box. |
| Enter        | Code                                                                  |
| 1007         | 686                                                                   |

You have successfully accessed your account with City of Ashland. You will now see your account settings.

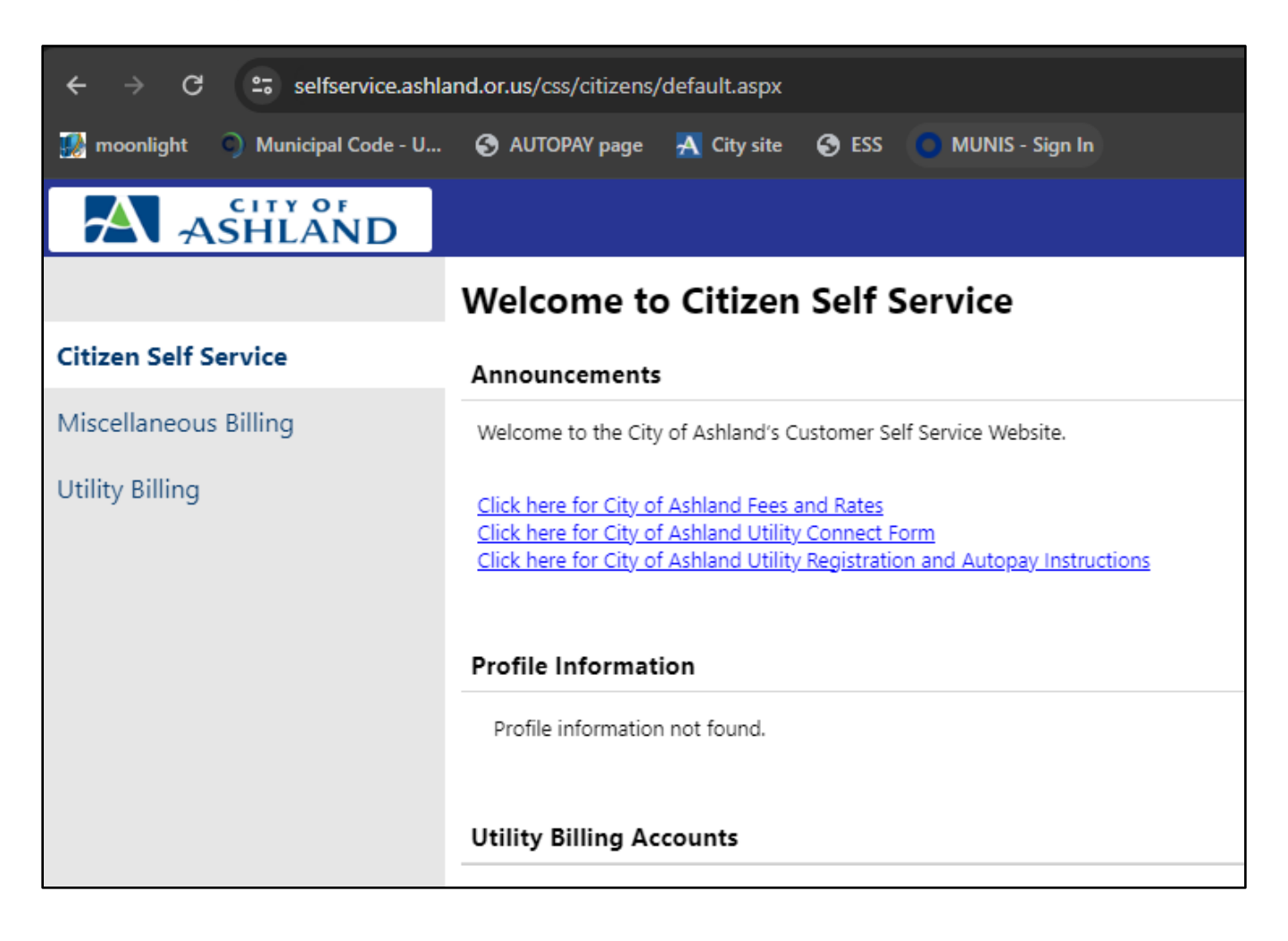

To link your account, click on the person icon at the top right-hand corner of the screen.

#### Click on My Account

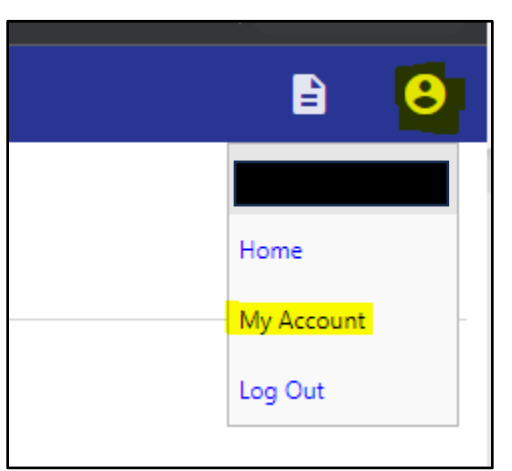

Click on the "Link to account" hyperlink across from Utility Billing Accounts.

| Account Settings                                                                                                    |                                                                                             |                                                                                                    |
|----------------------------------------------------------------------------------------------------|---------------------------------------------------------------------------------------------|----------------------------------------------------------------------------------------------------|
| Account Information                                                                                                    |                                                                                             |                                                                                                    |
| Now logged in as                                                                                                    |                                                                                             |                                                                                                    |
| Last successful login                                                                                                    | 12/6/2023                                                                                   |                                                                                                    |
| E-Mail address                                                                                                    |                                                                                             |                                                                                                    |
|                                                                                                    |                                                                                             |                                                                                                    |
| Linked Accounts                                                                                                    |                                                                                             |                                                                                                    |
| Existing accounts can be "linked" to your self-service user id. These links give you quick a<br>"remove" will appear below. Click a module's "link to account" to reach the page where r | ccess to an account's details, bills, etc. For<br>new account links can be created, and whe | each self-service module that allows user-control over account linking, hyperlinks such as "link to account" or<br>re additional instructions are provided. |
| Customer Accounts                                                                                                    |                                                                                             | link to account                                                                                                    |
| There are currently no linked accounts                                                                                                    |                                                                                             |                                                                                                    |
| Utility Billing Accounts                                                                                                    |                                                                                             | link to account                                                                                                    |
| Account                                                                                                    |                                                                                             | Customer                                                                                                    |
| There are currently no linked accounts                                                                                                    |                                                                                             |                                                                                                    |
| Go To Module Homepage                                                                                                    |                                                                                             |                                                                                                    |

Enter in your account number and customer ID in the fields, and click Submit.

| Utility Billing<br>Account Link Setup |        |        |
|---------------------------------------|--------|--------|
| What is the account Number? *         |        |        |
| What is the Customer Number? *        |        |        |
|                                       | Submit | Cancel |
| * indicates required field            |        |        |

After you click submit the page will reload to your account settings page, and you will see your account populated in the "Utility Billing Accounts" Section

| Utility Billing Accounts |          | link to account |
|--------------------------|----------|-----------------|
| Account                  | Customer |                 |
| 71218                    | 16535    | remove          |
| Go To Module Homepage    |          |                 |

From here you can remove past accounts by clicking the remove button across from the account you'd like to remove. This is helpful if you move to a new location.

Please email <u>utilitybilling@ashland.or.us</u> with any questions you may have and we would be happy to assist you.